# **Quick Guide: HARDI Controller HC 5500**

679028-103 --- Controller software 5.14 --- Language GB

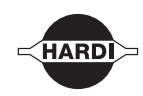

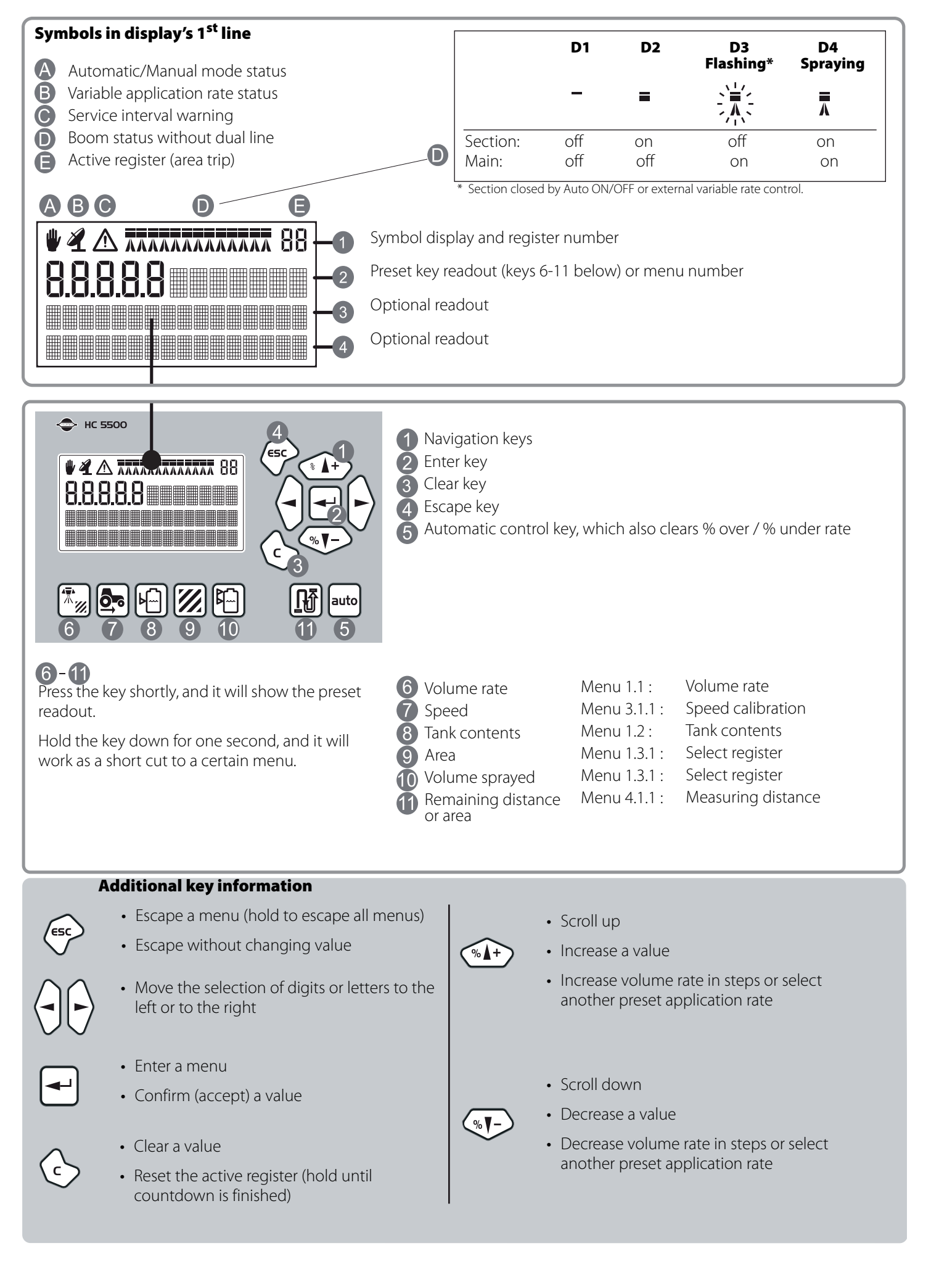

#### **Basics to get going**

Boom data, spray flow, volume rate and speed calibration must be entered.

Go to the menu on the Controller and find the relevant section in the instruction book.

#### Boom data

[3.3.1 WIDTH][3.3.2 NUMBER OF SECTIONS][3.3.3 NOZZLES PR. SECTION]

#### **Flowmeter calibration**

[3.2.1 FLOW CONSTANT]

The below PPU value is approximate and a practical calibration is recommended.

The standard values for HARDI flow housing are:

|                           | One outside<br>groove | No outside<br>groove |
|---------------------------|-----------------------|----------------------|
| Orifice (mm)              | 13.5                  | 20.0                 |
| Flow range (liter/minute) | 5 to 150              | 10 to 300            |
| Approx. PPU               | 120.00                | 60.00                |

### Volume rate

Press 📷 and hold until

[1.1 VOLUME RATE] is shown.

## **Speed calibration**

Start screen

Press and hold until one of the following is shown:

[3.1.1 Sprayer] Speed sensor on sprayer

[3.1.2 Tractor] Speed sensor on tractor

[3.1.3 Radar] Speed sensor is a radar

The practical calibration is recommended.

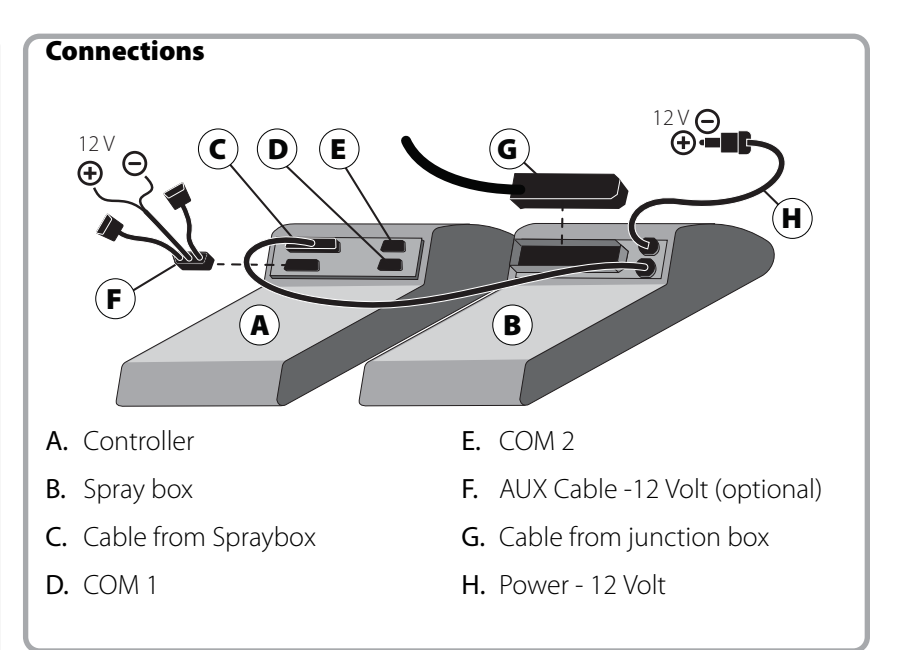

# Menu tree

The first steps to select a menu are shown below.

Press  $\frown$  to proceed into the menu.

See the relevant section in the instruction book.

Press ESC and hold to exit the menu system.

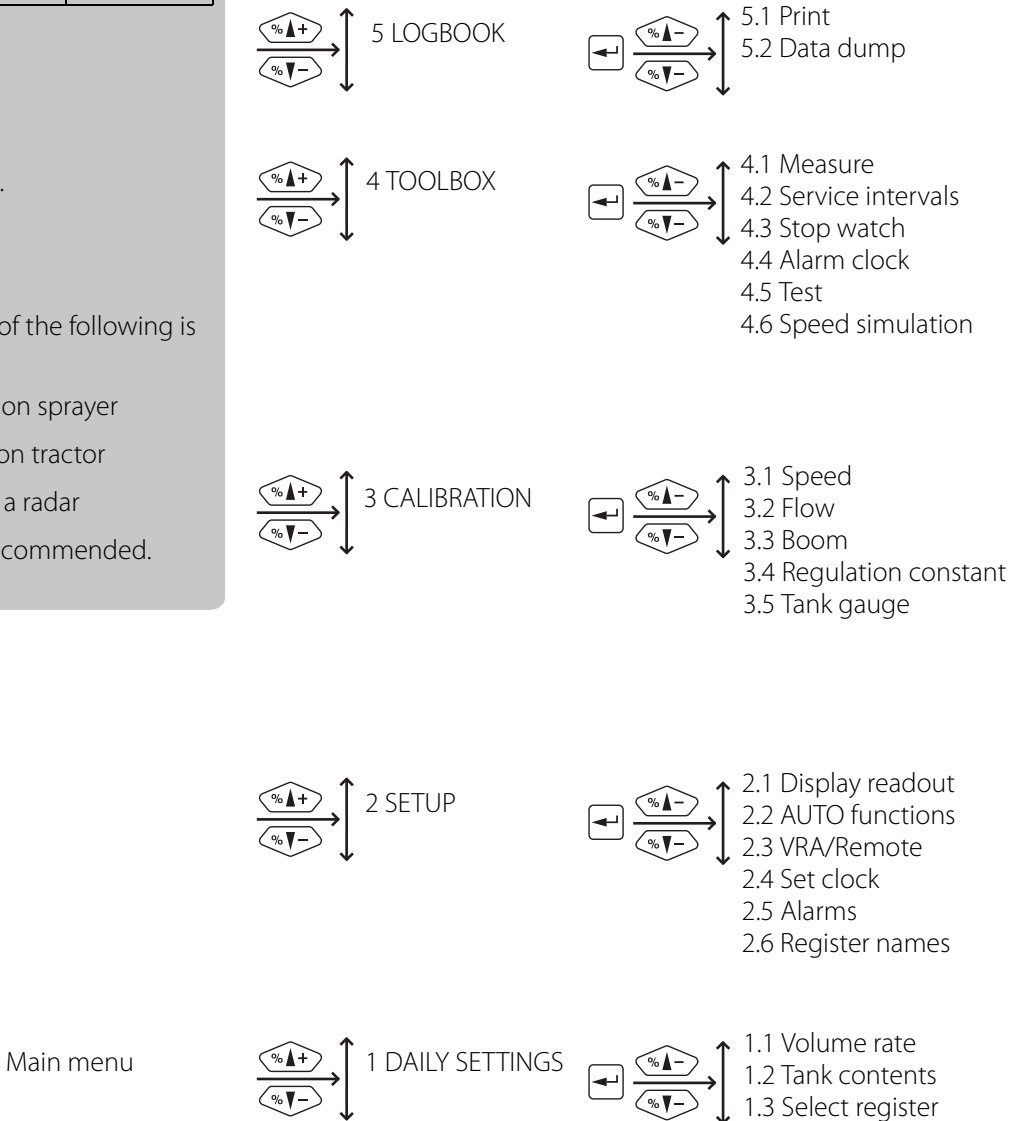